## UNIVERSITY OF ILLINOIS SYSTEM

URBANA-CHAMPAIGN • CHICAGO • SPRINGFIELD

| ILLINOIS       | myResearch Port                                                                                                    | tal                                                                                                    |                                         | PORTFOLIO                                                             | EDDIE REPORTS | ?<br>HELP | Q<br>SEARCH             | LOG OUT |
|----------------|----------------------------------------------------------------------------------------------------|----------------------------------------------------------------------------------------------------|-----------------------------------------|-----------------------------------------------------------------------|---------------|-----------|-------------------------|---------|
| earch Portfoli | o > Search                                                                                                    |                                                                                                    | 2.2.2                                   | 20                                                                    | 1             | 1. Search | ,                       |         |
| arch           |                                                                                                    |                                                                                                    |                                         |                                                                       |               | 4         | 1                       |         |
| er and Searc   | h Records                                                                                                    | 2. Crite                                                                                                    | eria                                    |                                                                       |               |           |                         |         |
| Criteria:      | Campus:                                                                                                    |                                                                                                    | Title:                                  |                                                                       |               |           |                         |         |
|                | Enter campus name (3 cl                                                                                                    | haracter minim Show All                                                                                       |                                         |                                                                       |               |           |                         |         |
|                | Unit:                                                                                                    |                                                                                                    | Institution ID (IP, Av                  | vard or Subaward number):                                             |               |           |                         |         |
|                | Enter unit name (3 chara                                                                                                    | acter minimum) Show All                                                                                       |                                         |                                                                       |               |           |                         |         |
|                | Investigator:                                                                                                    |                                                                                                    | Banner Grant Code                       |                                                                       |               |           |                         |         |
|                | Enter principal investiga                                                                                                    | tor name (3 ch: Show All                                                                                      |                                         | 7                                                                     |               |           |                         |         |
|                | Sponsor: UIIaDA Number                                                                                                    |                                                                                                    |                                         |                                                                       |               |           |                         |         |
|                | . 11 10 11 1.00 11 .                                                                                                    |                                                                                                    |                                         |                                                                       |               |           |                         |         |
|                | Enter sponsor name (3 c                                                                                                    | tharacter minim Show All                                                                                      | UleRA Number:                           |                                                                       |               |           |                         |         |
|                | Enter sponsor name (3 c                                                                                                    | haracter minim Show All                                                                                       | UleRA Number:                           |                                                                       |               |           |                         |         |
|                | Enter sponsor name (3 c                                                                                                    | haracter minim Show All ward):                                                                                | UleKA Number:                           |                                                                       |               |           |                         |         |
|                | Enter sponsor name (3 c                                                                                                    | haracter minim Show All ward):                                                                                | UleKA Number:                           |                                                                       |               | 4.        | Get Reco                | rds     |
| nclude:        | Enter sponsor name (3 c<br>Sponsor Number (IP or Av<br>Proposals                                                                                 | haracter minim Show All<br>ward):<br>Awards/Agreements                                                        | Subawards                               | Include All Reco                                                      | rds           | 4.        | Get Records             | rds     |
| nclude:        | Enter sponsor name (3 c<br>Sponsor Number (IP or Av<br>Proposals                                                                                 | haracter minim Show All ward): Awards/Agreements Pending                                                      | Subawards                               | Include All Reco                                                      | rds           | - 4.      | Get Records             | rds     |
| nclude:        | Enter sponsor name (3 c<br>Sponsor Number (IP or Av<br>Proposals<br>© Central Office<br>Review                                                   | haracter minim Show All<br>ward):<br>Awards/Agreements<br>Pending<br>Pending<br>Active                        | Subawards  Pending  Active              | Include All Reco<br>Include All<br>Records                            | rds           | 4.        | Get Records             | rds     |
| nclude:        | Enter sponsor name (3 c<br>Sponsor Number (IP or Av<br>Proposals<br>© Central Office<br>Review<br>© Pending with                                 | haracter minim Show All<br>ward):<br>Awards/Agreements<br>Pending<br>Active<br>Closed                         | Subawards Pending Active Closed         | Include All Reco<br>Include All<br>Records<br>Clear All               | rds           | 4.<br>    | Get Records<br>Get Form | rds     |
| nclude:        | Enter sponsor name (3 c<br>Sponsor Number (IP or Av<br>Proposals<br>Central Office<br>Review<br>Pending with<br>Sponsor                          | haracter minim Show All<br>ward):<br>Awards/Agreements<br>Pending<br>Active<br>Closed<br>Withdrawn            | Subawards Pending Active Closed Expired | Include All Reco<br>Include All<br>Records<br>Clear All<br>Selections | rds           | 4.<br>Re  | Get Records<br>Get Form | rds     |
| nclude:        | Enter sponsor name (3 c<br>Sponsor Number (IP or Av<br>Proposals<br>Central Office<br>Review<br>Pending with<br>Sponsor<br>Awarded<br>Non-Funded | haracter minim Show All<br>ward):<br>Awards/Agreements<br>Pending<br>Active<br>Closed<br>Uithdrawn<br>Expired | Subawards Pending Active Closed Expired | Include All Reco<br>Include All<br>Records<br>Clear All<br>Selections | rds           |           | Get Records<br>Get Form | rds     |

## UNIVERSITY OF ILLINOIS SYSTEM

URBANA-CHAMPAIGN • CHICAGO • SPRINGFIELD

- 1. Search Click the Search button to open the Search Screen.
- 2. Criteria Click the **Show All Items** link to get a drop down list of items.
  - Campus Select a campus (only visible if you have access to more than one campus).
  - Unit Name of the unit.
  - Investigator Name of the PI or Co-PI.
  - Sponsor Funding Sponsor's Name.
  - Sponsor Number (IP or Award) Search by either the Sponsor Award Number or Proposal Tracking Number. The Sponsor Award Number which is issued by the Sponsor. This number can be found on an IP (Institutional Proposal) or an Award record. The Proposal Tracking Number is automatically assigned by the Sponsor upon submission.
  - Title Project title.
  - Institution ID (IP, Award or Subaward number) One search field that will search for an IP, Award or Subaward number.
  - Banner Grant Code Post Award assigned number in Banner.
  - UleRA Number Record number from the previous eRA system.
- Include Check items to limit the status of the search.
   NOTE: You must check at least one box.
  - Proposals
    - Central Office Review Proposals submitted to ORS/OSP but still under review.
    - Pending with Sponsor Proposals submitted and approved by ORS/OSP then submitted and not yet funded by sponsor.
    - Awarded Proposal submitted and approved by ORS/OSP and were awarded by sponsor.
    - Non-Funded Proposals submitted and approved by ORS/OSP and rejected by the sponsor or never funded.

- Withdrawn Proposals submitted and approved by ORS/OSP and withdrawn from sponsor consideration at the department's or sponsor's request.
- Awards/Agreements & Subawards
  - Pending Currently under review by negotiator or awards processor and pending approval and signature.
  - Active Executed awards/contracts and/or accepted by the Board of Trustees and are still within the active term of the award/agreement. If a funded award, also still active in Banner.
  - Closed Executed and/or accepted by the Board of Trustees and are now closed in Banner or if unfunded have expired/terminated.
  - Withdrawn Submitted to ORS/OSP but were administratively withdrawn by either the department, sponsor or ORS/OSP prior to acceptance or full execution.
  - Expired Executed and/or accepted by the Board of Trustees are at least 60 days past the period of performance end date or termination date but not yet closed in Banner or marked as Closed in myProposals.
- Include All Records
  - Include All Records Automatically checks all Include boxes.
  - Clear All Selections Clears all checked boxes in **Include**.
- 4. Get Records
  - Get Records Click the **Get Records** button to initiate a search.
  - Reset Form Click the **Reset Form** link to reset the form.

## UNIVERSITY OF ILLINOIS SYSTEM

URBANA-CHAMPAIGN • CHICAGO • SPRINGFIELD

| University<br>of Illinois        | myResearc                               | ch Portal           |                          | 44                   | PORTFOLIO         | EDDIE | E REPORTS             | ?<br>HELP   | Q<br>SEARCH | LOG OUT                  |
|----------------------------------|-----------------------------------------|---------------------|--------------------------|----------------------|-------------------|-------|-----------------------|-------------|-------------|--------------------------|
| Research Port                    | folio > <mark>Filter Results</mark>     |                     |                          |                      |                   | 1     |                       |             |             | 11                       |
| Filter Res                       | ults<br>arch Records<br>5. Export Optic | ons                 |                          | 6. Viev              | vs                |       |                       |             |             |                          |
| Copy<br>Principal                | CSV Excel                               | PDF                 | Print Show               | w 50 rows 🔻          | Column visibility | •     | Townsties             | A Shahara A |             | View                     |
| Investigator<br>Science,<br>Jane | NSF (Natl Science Fdn)                  | Reinforcing Earthq  | uake-Resistant Structur  | es using Based Shap  | es                | ¥     | Award or<br>Agreement | Active      | \$7,500.00  | Personnel View Personnel |
| Science,<br>Jane                 | NIH (Natl Institutes of<br>Health)      | Emergency Respon    | ses and Health after Eva | acuation and Relocat | tion              |       | Proposal              | Funded      | \$5,000.00  | View<br>Personnel        |
| Science,<br>John                 | NSF (Natl Science Fdn)                  | Controlled Regulati | ion of Anti-Cancer Drug  |                      |                   |       | Proposal              | Pending     | \$70,000.00 | View<br>Personnel        |
|                                  |                                         |                     | 7. Filter Resul          | ts                   |                   |       |                       |             |             | 8. Actio                 |

- 5. Export Options Click a button to export the data.
- 6. Views
  - Show 50 rows Click to select to show more, less or all rows.
  - Colum visibility Click to select more columns to view. **NOTE**: **Column visibility** must be selected for every search. These preferences are not saved.
- 7. Filter Results Click the **Project Title** to open the record and view more information. Click a column heading to sort. Click **View Personnel** to view additional personnel on record.

8. Actions

- Financial Details icon a View more details on the award.
- Non-Funded icon (S) Notify OSP/ORS that a proposal is non-funded.